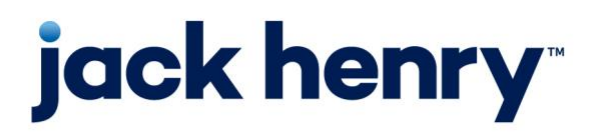

**iPay Solutions** Consumer Bill Pay

• August 2022

# **Bill Pay Browser Settings for a PC**

**Client Reference Guide** 

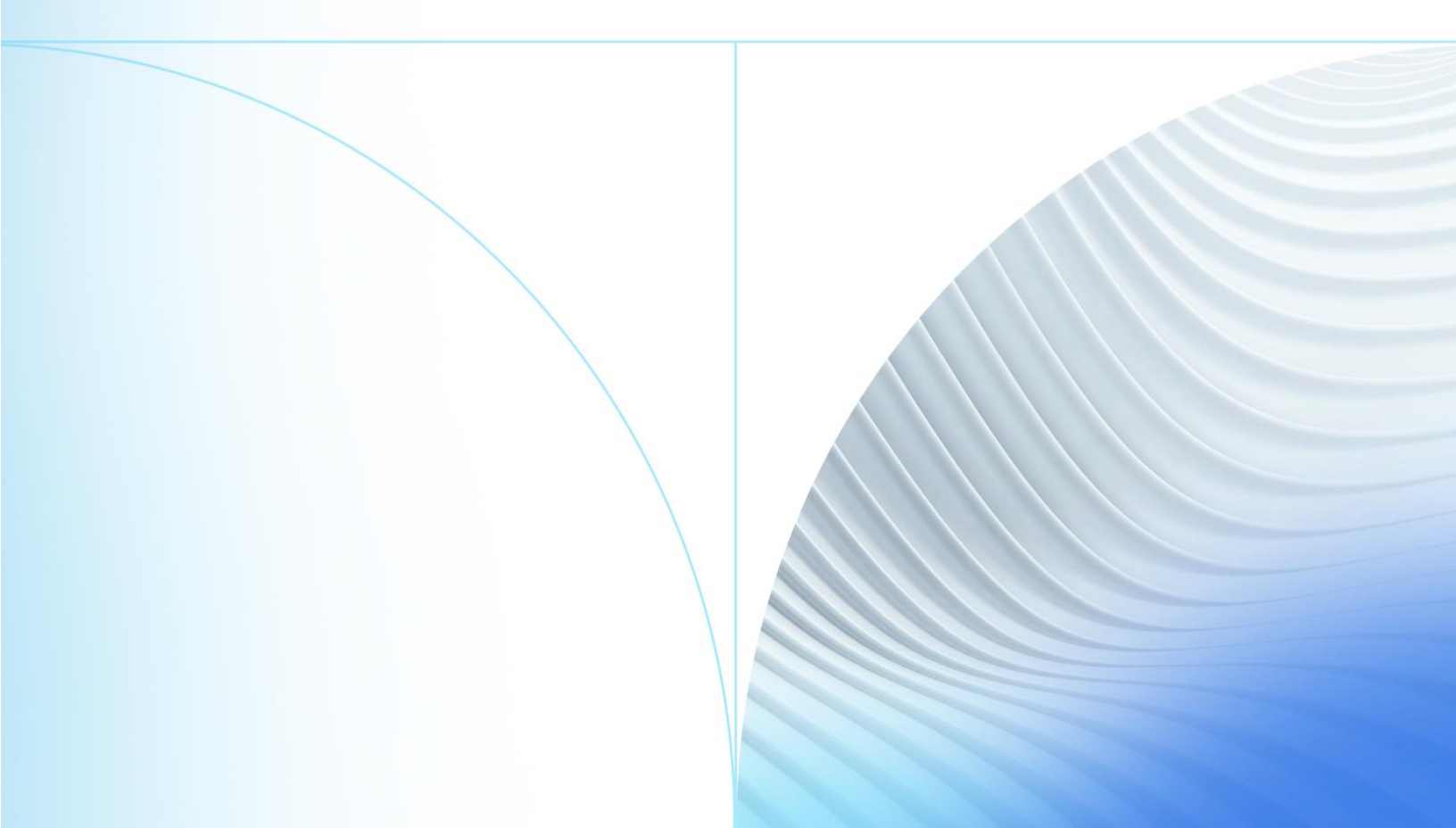

© 2022 Jack Henry & Associates, Inc.®

All rights reserved. Information in this document is subject to change without notice. Dates contained in this document are provided as estimates only and can be changed at any time at the sole discretion of Jack Henry & Associates, Inc.

Printed in the United States of America.

No part of this document may be copied, reproduced, stored in a retrieval system, displayed, distributed or transmitted in any form or any means whatsoever (electronic, mechanical or otherwise), including by photocopying or recording for any purpose, without the prior written permission of Jack Henry & Associates, Inc. Making unauthorized copies of this document for any purpose other than your own personal use is a violation of United States copyright laws.

Any unauthorized use of Jack Henry & Associates, Inc.'s, trademarks and service marks is strictly prohibited. A list of registered and unregistered marks owned or licensed by Jack Henry & Associates, Inc. is located at: <u>https://www.jackhenry.com/more-from-jha/pages/trademark-notice.aspx</u>.

Various other trademarks and service marks used or referenced in this document are the property of their respective owners.

| Browser Settings for Financial Institutions1 |
|----------------------------------------------|
| Supported Browsers for a PC1                 |
| Supported Operating Systems1                 |
| Additional Information1                      |
| Internet Explorer 112                        |
| Google Chrome 102 and 10311                  |
| Microsoft <sup>®</sup> Edge 101 and 10221    |
| Firefox 101 and 102                          |

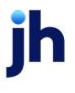

# **Browser Settings for Financial Institutions**

# Supported Browsers for a PC

For security purposes, subscribers should consider using only browsers and operating

systems that are able to receive security updates from the developer or manufacturer. iPay Solutions supports the following browsers for its Consumer and Business bill pay products:

- Google Chrome Current and previous major releases
  - Chrome should automatically update, and major updates are released approximately every 12 weeks. If Chrome is two versions older than the current stable channel version, iPay applications may not be accessible.
- Microsoft<sup>®</sup> Edge Current and previous major releases
  - Microsoft Edge will be supported at the latest version only. iPay applications may not be accessible on older Microsoft Edge versions, 60 days after a new version is released.
- Firefox<sup>®</sup> Current and previous major releases
  - Firefox should automatically update, and major updates are released approximately every 12 weeks. If Firefox is two versions older than the current stable channel version, iPay applications may not be accessible.

#### NOTE

Microsoft Internet Explorer no longer receives feature updates and does not support modern web application security; therefore, we do not support Internet Explorer with our Consumer and Business Bill Pay applications. We will continue support for MASTER Site and iPay Portal. However, all users are highly encouraged to switch to a supported browser.

# Supported Operating Systems

iPay Solutions will only support manufacturer supported operating systems for the following:

- Windows
- Mac OS
- iOS iPhone and iPad
- Android
- Chrome OS

# **Additional Information**

- Subscribers can verify with their financial institution that the browser and version are compatible with online banking.
- Browsers and windows versions not on the supported list may still have functionality; however, they are not recommended and are supported only in a limited manner.
- iPay Solutions does not support beta browser versions.
- NetTeller supports only the current and previous major releases.

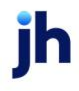

# Internet Explorer 11

## NOTE

We do not support Internet Explorer with our Consumer and Business Bill Pay applications. This browser is only supported with MASTER Site and iPay Portal.

To locate the browser version, with your browser window open, select the **Help** menu. Click **About Internet Explorer**.

| File | Edit    | View     | Favorites    | Tools     | Help |   |
|------|---------|----------|--------------|-----------|------|---|
|      | Interne | t Explor | er Help      |           | F    | 1 |
|      | What's  | New in   | Internet Exp | olorer 11 | 1    |   |
|      | Online  | suppor   | t            |           |      |   |
|      | About   | Internet | Explorer     |           |      |   |

Adjust the compatibility view settings.

With your browser window open, press **Alt+T** on your keyboard or select the **Tools** menu. Click **Compatibility View Settings**.

| File | Edit                | View                | Favorites    | Tools | Help |                |
|------|---------------------|---------------------|--------------|-------|------|----------------|
|      | Delete              | browsin             | g history    |       |      | Ctrl+Shift+Del |
|      | InPrivat<br>Ivianag | te Brows<br>e add-o | sing<br>ns   |       |      | Ctrl+Shift+P   |
|      | Compa               | tibility \          | /iew setting | s     |      |                |
|      | Subscri             | ibe to th           | is feed      |       |      |                |
|      | Report              | website             | problems     |       |      |                |
|      | Interne             | t option            | s            |       |      |                |

The Compatibility View Settings dialog box appears.

#### **MASTER Site Users:**

In the *Websites you've added to Compatibility View* field, add or remove billpaysite.com. When finished, click **Close**.

NOTE

In MASTER site the Compatibility View Settings may need to be adjusted between different sections of the site if issues occur.

| Compatibility View Settings                                                                                                    | ×              |
|----------------------------------------------------------------------------------------------------|----------------|
| Change Compatibility View Settings                                                                                                    |                |
| Add this website:                                                                                                    |                |
|                                                                                                    | <u>A</u> dd    |
| Websites you've added to Compatibility View:                                                                                                    |                |
|                                                                                                    | <u>R</u> emove |
| <ul> <li>Display intranet sites in Compatibility View</li> <li>Use Microsoft compatibility lists</li> <li>Learn more by reading the <u>Internet Explorer privacy</u></li> </ul> | statement      |
|                                                                                                    | Close          |

© 2022 Jack Henry & Associates, Inc.®

Consumer Bill Pay August 2022 Then change the privacy settings to allow sites.

With your browser window open, press **Alt+T** on your keyboard or select the **Tools** menu. Click **Internet options**.

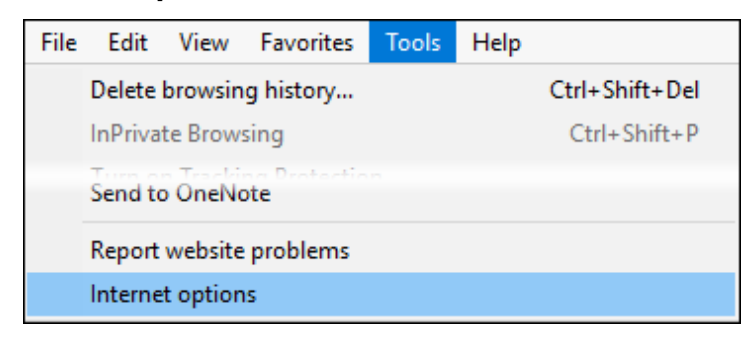

The Internet Options dialog box appears. Select the Privacy tab, and then click **Sites**. The Per Site Privacy Actions dialog box appears.

In the *Address of Website* field, type billpaysite.com and click **Allow**. The addresses appear under *Managed websites*.

#### When finished, click **OK** then **Apply**.

| General | Security            | Privacy    | Content    | Connections     | Programs      | Advanced | Per Site Privacy Actions                                                |                                                        |                                                               |
|---------|---------------------|------------|------------|-----------------|---------------|----------|-------------------------------------------------------------------------|--------------------------------------------------------|---------------------------------------------------------------|
| Setting | s ———               |            |            | Sites           | Adva          | anced    | Manage Sites<br>You can specify which                                   | websites are always or never                           | allowed to use                                                |
| Locatio | n                   | Latin La   |            |                 |               | _        | Type the exact address of the t                                         | their privacy policy.<br>website you want to manage, a | and then click Allow                                          |
| Pop-up  | sical location      | n          | equest yo  | ur              | Clea          | r Sites  | To remove a site from the list of<br>and click the Remove button.       | f managed sites, select the nar                        | me of the website                                             |
| ✓ Turr  | n on Pop-up         | Blocker    |            |                 | Set           | tings    | Address of website:                                                     |                                                        |                                                               |
|         |                     |            |            |                 | 000           | ungs     |                                                                         |                                                        |                                                               |
| InPriva | te                  |            |            |                 |               | ungs     |                                                                         |                                                        | <u>B</u> lock                                                 |
| InPriva | te                  | s and exte | ensions wh | ien InPrivate B | Prowsing star | ts       |                                                                         |                                                        | Block                                                         |
| InPriva | te<br>able toolbars | s and exte | ensions wh | ien InPrivate B | Browsing star | ts       | Managed webgites:                                                       |                                                        | <u>B</u> lock<br><u>A</u> llow                                |
| InPriva | te                  | s and exte | ensions wh | en InPrivate B  | Prowsing star | ts       | Managed webgites:                                                       | Setting                                                | <u>B</u> lock<br><u>A</u> llow                                |
| InPriva | te                  | s and exte | ensions wh | en InPrivate B  | Browsing star | ts       | Managed webgites:                                                       | Setting<br>Always Allow                                | Block<br>Allow<br>Remove                                      |
| InPriva | te ———              | s and exte | ensions wh | en InPrivate B  | Prowsing star | ts       | Managed webgites:<br>Domain<br>billpaysite.com<br>businessbillpay-e.com | Setting<br>Aways Allow<br>Always Allow                 | <u>B</u> lock<br><u>A</u> llow<br><u>Remove</u><br>Remove all |
| InPriva | te                  | s and exte | ensions wh | en InPrivate E  | prowsing star | ts       | Managed webgites:<br>Domain<br>billpaysite.com<br>businessbillpay-e.com | Setting<br>Always Allow<br>Always Allow                | Block<br>Allow<br>Remove<br>Remove all                        |
| InPriva | te                  | s and exte | ensions wh | en InPrivate B  | Prowsing star | ts       | Managed webgites:<br>Domain<br>billpaysite.com<br>businessbillpay-e.com | Setting<br>Always Allow<br>Always Allow                | Block<br>Allow<br>Remove<br>Remove all                        |

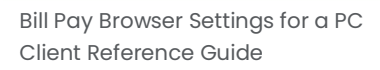

Then change your privacy settings to allow pop-ups.

While in the *Privacy* tab, click **Settings** in the *Pop-up Blocker* section. The *Pop-up Blocker Settings* dialog box appears.

#### iPay Portal Users:

In the Address of Website field, type jhaipayportal.com and click Add. The address appears under Allowed sites.

#### When finished, click **Close**.

| Internet Options ? ×                                           |                                                                                                    |
|----------------------------------------------------------------|----------------------------------------------------------------------------------------------------|
| General Security Privacy Content Connections Programs Advanced |                                                                                                    |
| Settings                                                       | Pop-up Blocker Settings X                                                                                                    |
| Sites       Advanced         Location                          | Exceptions Pop-ups are currently blocked. You can allow pop-ups from specific websites by adding the site to the list below. Address of website to allow: Add Allowed gites: *.billpaysite.com *.businessbillpay-e.com Remove Remove all |
| Some settings are managed by your system administrator.        | Notifications and blocking level:         Play a sound when a pop-up is blocked.         Show Notification bar when a pop-up is blocked.         Blocking level:         Medium: Block most automatic pop-ups                            |
| OK Cancel Apply                                                | Learn more about Pop-up Blocker Qose                                                                                                    |

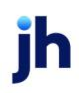

Next, delete your browsing history.

Select the *General* tab, then click **Delete** in the Browsing History section. The *Delete Browsing History* dialog box appears.

Clear all check boxes, except for **Temporary Internet Files and Website Files**, and then click **Delete**.

| Internet Options                                                                                                  | ? ×                          | Delete Browsing History                                                                                                    | × |
|----------------------------------------------------------------------------------------------------|------------------------------|----------------------------------------------------------------------------------------------------|---|
| General         Security         Privacy         Content         Connections         Programs           Home page | Advanced                     | Preserve Favorites website data<br>Keep cookies and temporary Internet files that enable your favorite<br>websites to retain preferences and display faster.                                                                                                    |   |
| about:blank                                                                                                    | <b>^</b>                     | Temporary Internet files and website files<br>Copies of webpages, images, and media that are saved for faster<br>viewing.                                                                                                    |   |
| Use <u>c</u> urrent Use de <u>f</u> ault <u>U</u> se r                                                            | new tab                      | Cookies and website data<br>Files or databases stored on your computer by websites to save<br>preferences or improve website performance.                                                                                                    |   |
| <ul> <li>Start with tabs from the last session</li> <li>Start with home page</li> </ul>                           |                              | List of websites you have visited.                                                                                                    |   |
| Tabs<br>Change how webpages are displayed in tabs.                                                                | [abs                         | Download History<br>List of files you have downloaded.                                                                                                    |   |
| Browsing history<br>Delete temporary files, history, cookies, saved passwords, ar                                 | nd web                       | Form data<br>Saved information that you have typed into forms.                                                                                                    |   |
| form information.<br>☑ Delete browsing history on exit                                                            |                              | Passwords<br>Saved passwords that are automatically filled in when you sign in<br>to a website you've previously visited.                                                                                                    |   |
| Delete     Se       Appearance                                                                                    | ttings<br><u>e</u> ssibility | ☐ Tracking Protection, ActiveX Filtering and Do Not Track<br>A list of websites excluded from filtering, data used by Tracking<br>Protection to detect where sites might automatically be sharing detail<br>about your visit, and exceptions to Do Not Track requests. | s |
| OK Cancel                                                                                                    | <u>A</u> pply                | About deleting browsing history Delete Cancel                                                                                                    | ] |

#### NOTE

While the browser clears its history, you can continue adjusting settings. A dialog box appears while the files are being deleted. This step could take a few minutes if the cache has not been cleared for a while. Once the browser is finished deleting files, the following message appears: Internet Explorer® has finished deleting the selected browsing history.

Then check additional settings.

While still in the *General* tab, locate the *Browsing History* section and click **Settings**. The *Website Data Settings* dialog box appears.

Verify that Every Time I Visit the Webpage is selected, then click **OK**.

| Internet Options ? ×                                                                        |                                                                                             |
|---------------------------------------------------------------------------------------------|---------------------------------------------------------------------------------------------|
| General Security Privacy Content Connections Programs Advanced                              |                                                                                             |
| Home page                                                                                   |                                                                                             |
| To create home page tabs, type each address on its own line.                                |                                                                                             |
| aboutblank                                                                                  |                                                                                             |
| Use <u>c</u> urrent Use de <u>f</u> ault <u>U</u> se new tab                                | Website Data Settings ? X                                                                   |
| Startup                                                                                     | Temporary Internet Files History Caches and databases                                       |
| <ul> <li>○ Start with tabs from the last session</li> <li>● Start with home page</li> </ul> | Internet Explorer stores copies of webpages, images, and media<br>for faster viewing later. |
| Tabs                                                                                        | Check for newer versions of stored pages:                                                   |
| Change how webpages are displayed in tabs. <u>T</u> abs                                     | Every time I visit the webpage                                                              |
|                                                                                             | O Every time I start Internet Explorer                                                      |
| Browsing history                                                                            | O <u>A</u> utomatically                                                                     |
| Delete temporary files, history, cookies, saved passwords, and web<br>form information.     | ○ <u>N</u> ever                                                                             |
| Delete browsing history on exit                                                             | Disk space to use (8-1024MB) 250 -                                                          |
| Delete Settings                                                                             | Current location:                                                                           |
| Appearance                                                                                  | C: \Users \slaginess \AppData \Local \Microsoft \Windows \<br>INetCache \                   |
| Colors Languages Fonts Accessibility                                                        | Move folder View objects View files                                                         |
| OK Cancel Apply                                                                             | OK Cancel                                                                                   |

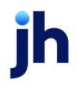

While still in the *General* tab, locate the *Appearance* section and click **Languages**. The *Language Preference* dialog box appears. Click **Set Language Preferences**.

| nternet Options                                                                | ? ×         |                                                                |
|--------------------------------------------------------------------------------|-------------|----------------------------------------------------------------|
| General Security Privacy Content Connections Program                           | s Advanced  |                                                                |
| Home page                                                                      |             |                                                                |
| To create home page tabs, type each address on its                             | s own line. |                                                                |
| about:blank                                                                    | ^           |                                                                |
|                                                                                | × .         | Language Preference X                                          |
| Lise durrent Lise default Lise                                                 | new tab     |                                                                |
|                                                                                | new db      | Language Preference                                            |
|                                                                                |             | preference. Only add the ones you need, as some characters can |
| Start with tabs from the last session                                          |             | be used to impersonate websites in other languages.            |
| Start with <u>h</u> ome page                                                   |             | Set Language Preferences                                       |
| Tabs                                                                           |             |                                                                |
| Change how webpages are displayed in tabs.                                     | Tabs        | restarting the browser                                         |
| Browsing history                                                               |             |                                                                |
| Delete temporary files, history, cookies, saved passwords, a form information. | nd web      |                                                                |
| Delete browsing history on exit                                                |             |                                                                |
| Delete Si                                                                      | ettinas     | Prefix and suffix options                                      |
|                                                                                |             | Do not add 'www' to the beginning of typed web addresses       |
|                                                                                |             | Specify the suffix (for example .net) that should be added to  |
| Colors Languages Fonts Acc                                                     | essibility  | typed web addresses when you press Ctrl + Shift + Enter.       |
|                                                                                |             | Suffix:                                                        |
| OK Cancel                                                                      | Apply       | OK Capcel                                                      |
| OK Cancer                                                                      |             |                                                                |

The Change your Language Preference control window appears. Ensure that English (United States) [en-US] is the first, or only, language listed. Close the window.

| 🔊 Language                              |                             | -                                                                                             |                     |
|-----------------------------------------|-----------------------------|-----------------------------------------------------------------------------------------------|---------------------|
| ← → × ↑ 🗣 → Control Pa                  | anel > All Control Panel It | ems > Language v 改 Search Control Pa                                                          | nel 🔎               |
| Control Panel Home                      | Change your lang            | uage preferences                                                                              |                     |
| Advanced settings                       | You can type in any lang    | uage you add to the list. Windows, apps and websites will appear in th                        | e first language in |
| Change date, time, or number<br>formats | the list that they support  | t.                                                                                            |                     |
|                                         | Add a language Rem          | ove Move up Move down                                                                         |                     |
|                                         | English (United<br>States)  | Windows display language: Enabled<br>Keyboard layout: US<br>Date, time, and number formatting | Options             |
| See also                                |                             |                                                                                               |                     |
| Fonts                                   |                             |                                                                                               |                     |
| Location                                |                             |                                                                                               |                     |

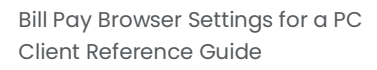

Click **OK** to close the Language Preferences dialog box.

With the Internet Options dialog box still open, select the *Advanced* tab. Under the *Accessibility* section, ensure that **Enable Caret Browsing for new windows and tabs** and **Move system caret with focus/selection changes** are cleared.

| Internet                                                          | Options                                                                                                    |                                                                                              |                                                                                                 |                                                                                                  |                                            | ?             | ×   |  |  |
|-------------------------------------------------------------------|----------------------------------------------------------------------------------------------------|----------------------------------------------------------------------------------------------|-------------------------------------------------------------------------------------------------|--------------------------------------------------------------------------------------------------|--------------------------------------------|---------------|-----|--|--|
| General                                                           | Security                                                                                                    | Privacy                                                                                      | Content                                                                                         | Connections                                                                                      | Programs                                   | Advand        | ced |  |  |
| Setting                                                           | Settings  Settings Settings  Settings Settings  Settings  Settings Settings Settings Settings Settings Settings Settings Settings Settings Settings Settings Settings |                                                                                              |                                                                                                 |                                                                                                  |                                            |               |     |  |  |
| <                                                                 | Play s Reset Reset Browsing Alway Close Disabl                                                                                                    | ystem sou<br>text size<br>zoom leve<br>s record o<br>unused fo<br>e script de<br>e script de | inds<br>to medium<br>el for new v<br>developer c<br>olders in His<br>ebugging (I<br>ebugging (I | for new window<br>windows and ta<br>onsole messag<br>story and Favo<br>internet Explor<br>Other) | ws and tabs<br>abs<br>les<br>rites*<br>er) | >             |     |  |  |
| *Ta                                                               | kes effect a                                                                                                    | after you                                                                                    | restart you                                                                                     | ir computer                                                                                      |                                            |               | .   |  |  |
|                                                                   |                                                                                                    |                                                                                              |                                                                                                 | <u>R</u> estore                                                                                  | advanced s                                 | ettings       |     |  |  |
| Reset 1                                                           | Internet Ex                                                                                                    | plorer set                                                                                   | tings                                                                                           |                                                                                                  |                                            |               |     |  |  |
| Rese                                                              | ets Internei<br>lition.                                                                                                    | t Explorer                                                                                   | 's settings i                                                                                   | to their default                                                                                 | Res                                        | et            |     |  |  |
| You should only use this if your browser is in an unusable state. |                                                                                                    |                                                                                              |                                                                                                 |                                                                                                  |                                            |               |     |  |  |
|                                                                   | ome securi                                                                                                    | <u>ys</u> are ma                                                                             | maged by                                                                                        | your system at                                                                                   | anni lisu a tor.                           |               |     |  |  |
|                                                                   |                                                                                                    |                                                                                              | Oł                                                                                              | Ci Ci                                                                                            | ancel                                      | <u>A</u> pply | y   |  |  |

© 2022 Jack Henry & Associates, Inc.®

Consumer Bill Pay August 2022 Under the Security section, ensure that TLS 1.1 and/or TLS 1.2 are selected, and that SSL 3.0 is cleared.

| Internet | Options                                                                                                 |                                                                                                    |                                                                                                    |                                                                                                    |                                                                 | ?                       | ×   |
|----------|----------------------------------------------------------------------------------------------------|----------------------------------------------------------------------------------------------------|----------------------------------------------------------------------------------------------------|----------------------------------------------------------------------------------------------------|-----------------------------------------------------------------|-------------------------|-----|
| General  | Security                                                                                                | Privacy                                                                                                    | Content                                                                                                    | Connections                                                                                                    | Programs                                                        | Advan                   | ced |
| Setting  | s                                                                                                    |                                                                                                    | 1                                                                                                    |                                                                                                    |                                                                 |                         | _   |
|          | Enable Enable Enable Enable Enable Send I Use SS Use TI Use TI Use TI Use TI Use TI Warn Warn Warn Warn | e DOM Sto<br>e Enhance<br>e Integrat<br>e Nindows<br>Do Not Tra<br>SL 3.0<br>LS 1.0<br>LS 1.1<br>LS 1.2<br>about cer<br>if changin<br>if POST su | orage<br>ed Protecte<br>ed Window<br>MLHTTP su<br>s Defender<br>ack reques<br>tificate add<br>g between<br>ubmittal is r | d Mode*<br>s Authenticat<br>pport<br>SmartScreen<br>ts to sites you<br>dress mismatch<br>secure and n<br>edirected to a | ion*<br>1 visit in Inter<br>h*<br>ot secure mo<br>a zone that d | nnet E<br>ode<br>loes n |     |
| <        |                                                                                                    |                                                                                                    |                                                                                                    |                                                                                                    |                                                                 | >                       |     |
| *Ta      | kes effect a                                                                                            | after you                                                                                                    | restart you                                                                                                    | ir computer<br><u>R</u> estor                                                                                           | e advanced :                                                    | settings                |     |
| Reset    | its Internet Ex<br>its Internet<br>ition.                                                               | piorer set<br>t Explorer                                                                                                    | 's settings                                                                                                    | to their defaul                                                                                                    | lt Re <u>s</u>                                                  | et                      |     |
| You :    | should only<br>Some <u>settin</u>                                                                       | use this i<br><u>gs</u> are ma                                                                                                    | f your brow                                                                                                    | vser is in an u<br>vour system a                                                                                        | nusable stati<br>dministrator.                                  | e.                      |     |
|          |                                                                                                    |                                                                                                    | Ok                                                                                                    | ( <b>(</b>                                                                                                    | Cancel                                                          | Арр                     | ly  |

Click **Apply**. Then, click **OK** to close the Internet Options dialog box.

Restart the browser by closing all open sessions.

# Google Chrome 102 and 103

To locate browser version, with the browser window open, select the menu icon (three vertical dots). Select **Help**, then click **About Google Chrome**.

|                             |   | Ŕ               | \$          | * 🗆   |         |
|-----------------------------|---|-----------------|-------------|-------|---------|
|                             |   | New tab         |             |       | Ctrl+T  |
|                             |   | New window      |             |       | Ctrl+N  |
|                             |   | New Incognito w | vindow      | Ctrl+ | Shift+N |
|                             |   | History         |             |       | •       |
|                             |   | Downloads       |             |       | Ctrl+J  |
|                             |   | Bookmarks       |             |       | •       |
|                             |   | Zoom            | - 10        | 0% +  | 53      |
|                             |   | Print           |             |       | Ctrl+P  |
|                             |   | Cast            |             |       |         |
|                             |   | Find            |             |       | Ctrl+F  |
|                             |   | More tools      |             |       | Þ       |
|                             |   | Edit            | Cut         | Сору  | Paste   |
|                             |   | Settings        |             |       |         |
| About Google Chrome         | 1 | Help            |             |       | +       |
| What's New<br>Help center   |   | Exit            |             |       |         |
| Report an issue Alt+Shift+I |   | Managed by you  | ır organiza | ition |         |

© 2022 Jack Henry & Associates, Inc.®

Consumer Bill Pay August 2022 Next adjust settings.

| With the browser window oper | , select the menu icon | (three vertical dots). | Click Settings. |
|------------------------------|------------------------|------------------------|-----------------|
|------------------------------|------------------------|------------------------|-----------------|

|                                          | ☆ 🗄       | d    | 0   |       | <b>A</b>                    |
|------------------------------------------|-----------|------|-----|-------|-----------------------------|
| New tab<br>New window<br>New incognito v | vindow    |      | C   | trl+S | Ctrl+T<br>Ctrl+N<br>Shift+N |
| History<br>Downloads<br>Bookmarks        |           |      |     |       | Ctrl+J                      |
| Zoom                                     | -         | 10   | 0%  | +     | 2.3                         |
| Print<br>Cast<br>Find<br>More tools      |           |      |     |       | Ctrl+P<br>Ctrl+F            |
| Edit                                     | Cut       |      | Сор | у     | Paste                       |
| Settings<br>Help                         |           |      |     |       | Þ                           |
| Exit                                     |           |      |     |       |                             |
| Managed by you                           | ur organi | zati | on  |       |                             |

jh

On the left-hand menu, select Privacy and Security.

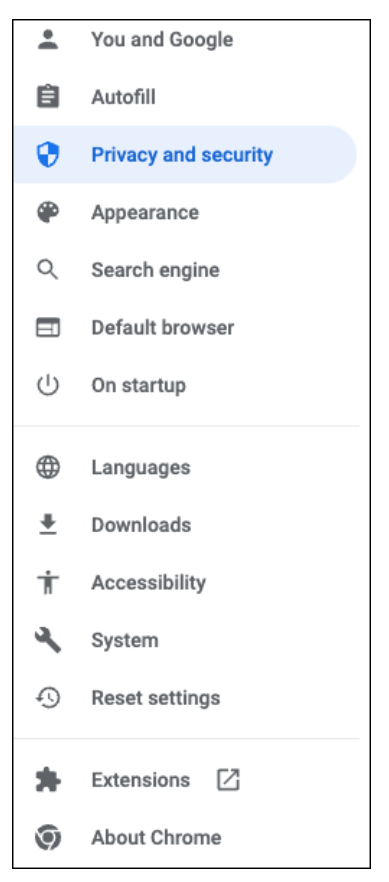

## Click Cookies and other site data.

| P | Privacy and security |                                                                                                    |   |  |  |
|---|----------------------|----------------------------------------------------------------------------------------------------|---|--|--|
|   | Î                    | Clear browsing data<br>Clear history, cookies, cache, and more                                          | • |  |  |
|   | ٩                    | Cookies and other site data<br>Cookies are allowed                                                      | • |  |  |
|   | 0                    | Security<br>Safe Browsing (protection from dangerous sites) and other security settings                 | • |  |  |
|   | Ξ±                   | Site Settings<br>Controls what information sites can use and show (location, camera, pop-ups, and more) | × |  |  |

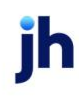

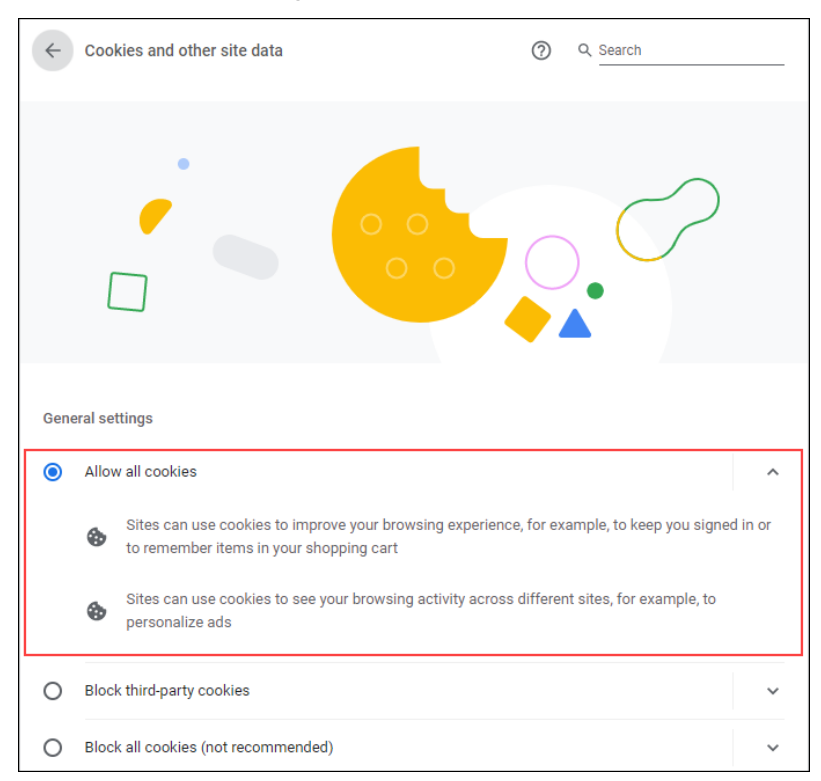

Under General settings choose Allow all cookies.

Scroll down to the *Sites that can always use cookies* option. Click **Add**, type www.billpaysite.com for Consumer Bill Pay or www.businessbillpay-e.com for Business Bill Pay.

If applicable, select the box next to Including third-party cookies on this site and click Add.

| See all cookies and site data                | •   |
|----------------------------------------------|-----|
| Sites that can always use cookies            | Add |
| No sites added                               |     |
| Always clear cookies when windows are closed | Add |
| No sites added                               |     |
| Sites that can never use cookies             | Add |
| No sites added                               |     |

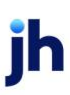

Bill Pay Browser Settings for a PC Client Reference Guide

| Add a site                                 |            |
|--------------------------------------------|------------|
| Site                                       |            |
| billpaysite.com                            |            |
| Including third-party cookies on this site | -          |
|                                            | Cancel Add |

## Click See all cookies and site data. Then click Remove All or the garbage can icon.

| ← Cookies and site data                                                                       | Q Search         |
|-----------------------------------------------------------------------------------------------|------------------|
| Allow sites to save and read cookie data (recommended)                                        | -                |
| Clear cookies and site data when you quit Chrome                                              | -                |
| Block third-party cookies<br>Prevent third-party websites from saving and reading cookie data |                  |
| See all cookies and site data                                                                 | •                |
| ← All cookies and site data                                                                   | Q Search cookies |
|                                                                                               | Remove All       |
| <ul> <li>accounts.google.com</li> <li>1 cookie</li> </ul>                                     | → ■              |

# Click Clear all.

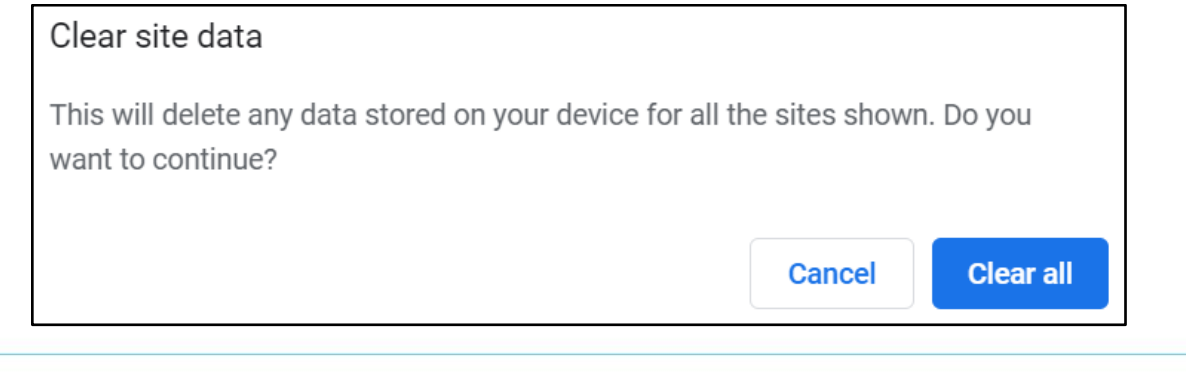

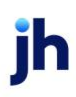

On the left-hand menu, select **Privacy and Security**.

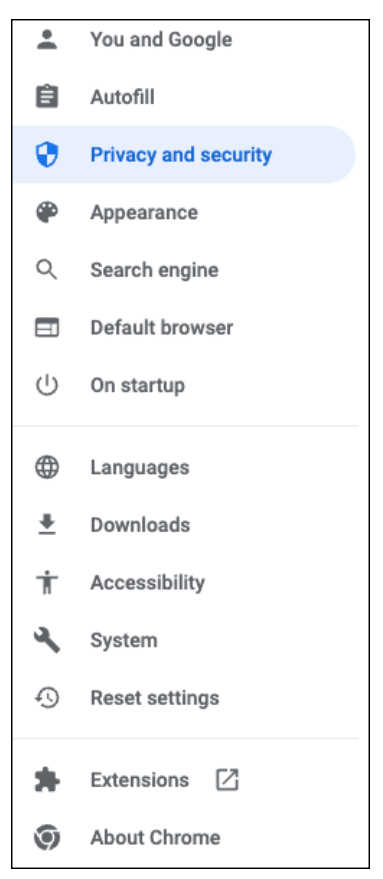

### Click Site Settings, scroll down, and click Pop-ups and redirects.

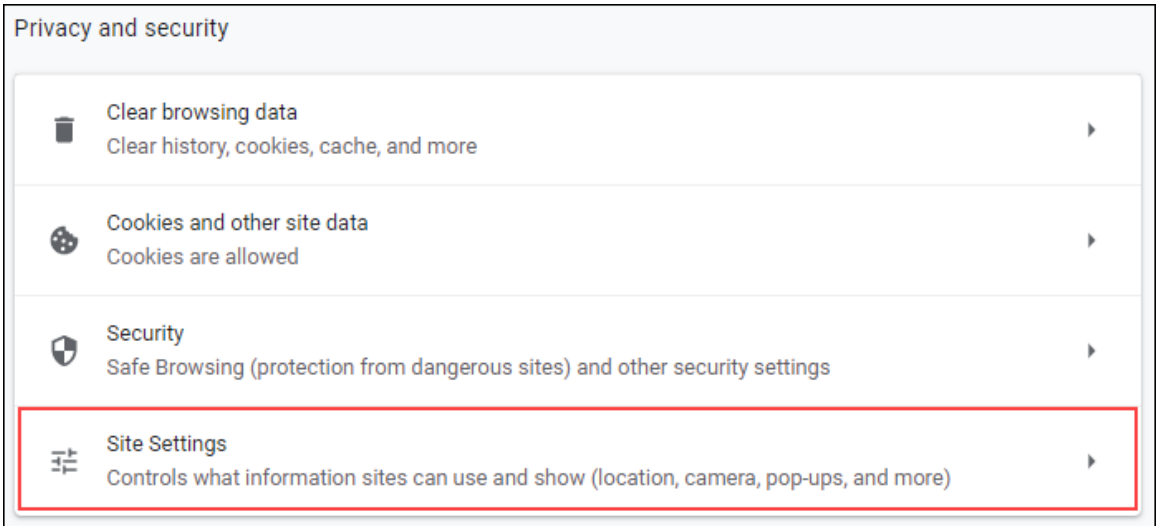

| Cont | ent                                          |   |
|------|----------------------------------------------|---|
| ٩    | Cookies and site data<br>Cookies are allowed | • |
| <>   | JavaScript<br>Allowed                        | • |
| *    | Flash<br>Ask first                           | • |
|      | Images<br>Show all                           | • |
| Ø    | Pop-ups and redirects<br>Blocked             | • |
| Addi | tional content settings                      | ~ |

## Click **Add** to the right of *Allowed to send pop-ups and use redirects*.

| Customized behaviors                                              |     |
|-------------------------------------------------------------------|-----|
| Sites listed below follow a custom setting instead of the default |     |
| Not allowed to send pop-ups or use redirects                      | Add |
| No sites added                                                    |     |
| Allowed to send pop-ups and use redirects                         | Add |

#### Consumer and Business users:

Type www.billpaysite.com for Consumer Bill Pay or www.businessbillpay-e.com for Business Bill Pay and click **Add**.

## iPay Portal users:

Type jhaipayportal.com and click **Add**.

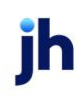

On the left-hand menu, select **Privacy and Security**.

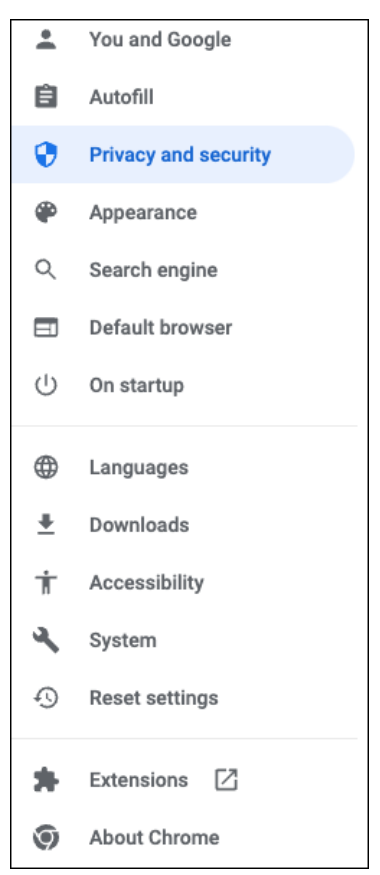

Next delete your browsing history. From the *Privacy and Security* page, click **Clear browsing data**.

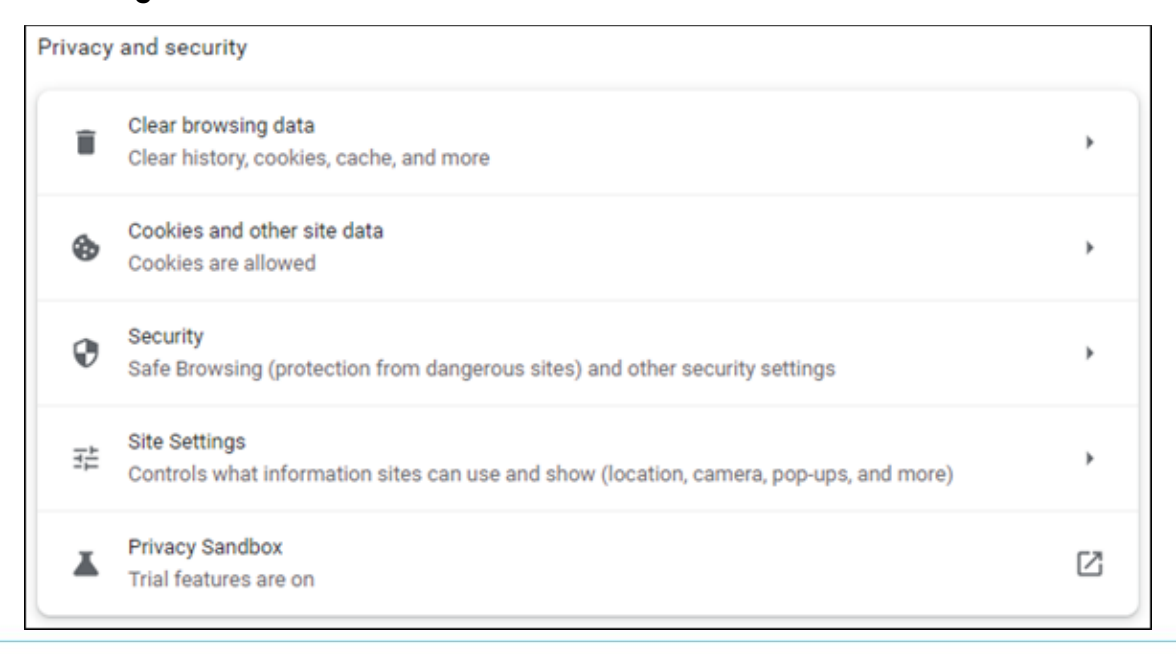

In the *Time range* section, choose **All time**. Then, select **Browsing History**, **Cookies and other site data**, and **Cached images and files.** Click **Clear data**.

| Clea | ar browsing data                                            |                                         |
|------|-------------------------------------------------------------|-----------------------------------------|
|      | Basic                                                       | Advanced                                |
| Time | e range All time                                            | <b>v</b>                                |
| ~    | Browsing history<br>Clears history and autocompletic        | ons in the address bar.                 |
| ~    | Cookies and other site data<br>Signs you out of most sites. |                                         |
| ~    | Cached images and files<br>Frees up 15.9 MB. Some sites m   | ay load more slowly on your next visit. |
|      |                                                             | Cancel Clear data                       |

While still in Settings, select Languages.

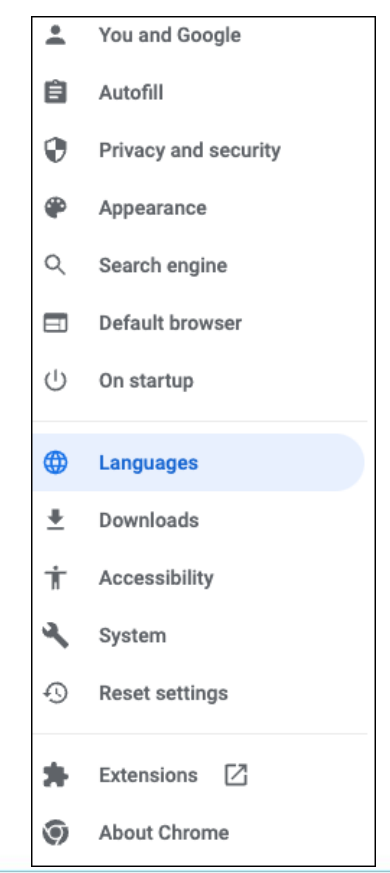

Under Order language based on your preference, ensure that English (United States) is the first, or only, language listed.

| L | anguages                                                                |     |
|---|-------------------------------------------------------------------------|-----|
| ſ | Order languages based on your preference                                |     |
|   | English (United States)<br>This language is used when translating pages | **  |
|   | English                                                                 | *** |
|   | Add languages                                                           |     |
|   | Offer to translate pages that aren't in a language you read             |     |

Restart the browser by closing all open sessions.

ĭh

# Microsoft<sup>®</sup> Edge 101 and 102

To locate the browser version, with the browser window open, click the menu icon (three horizontal dots). Then, click **Settings**.

|              | (                    | Guest | 8       |   |
|--------------|----------------------|-------|---------|---|
|              | New tab              |       | Ctrl+T  | r |
|              | New window           |       | Ctrl+N  | I |
| <u> </u>     | New InPrivate window | Ctrl+ | Shift+N | 1 |
|              | Zoom –               | 100%  | +       | 2 |
| $\downarrow$ | Downloads            |       | Ctrl+J  | J |
| ₽            | Apps                 |       |         | > |
| ¢            | Extensions           |       |         |   |
| æ            | Print                |       | Ctrl+F  | , |
| Ē            | Share                |       |         |   |
| [þ           | Find on page         |       | Ctrl+F  | F |
| A))          | Read aloud           |       |         |   |
|              | More tools           |       |         | > |
| 1            | Settings             |       |         |   |
| ?            | Help and feedback    |       |         | > |
|              | Close Microsoft Edge |       |         |   |

#### Click About Microsoft Edge.

While still in Settings, click Privacy, search, and services. Turn off Tracking prevention.

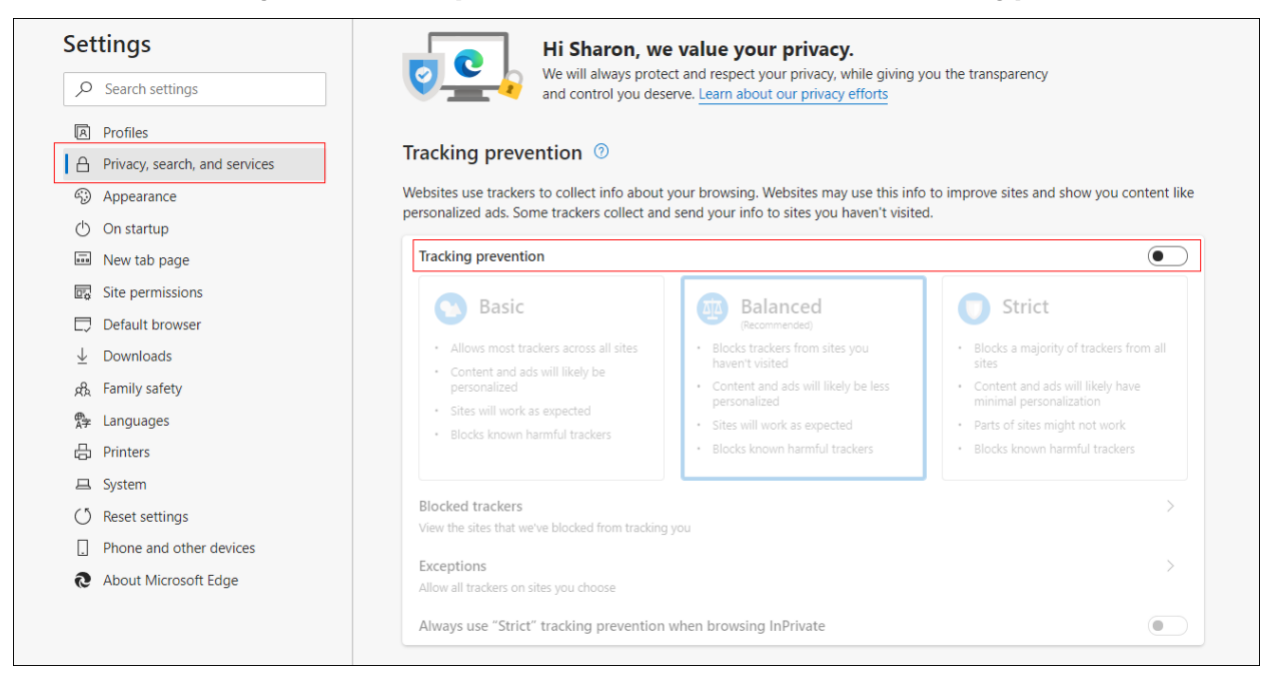

While still on the **Privacy, search, and services** page, locate the **Clear browsing data** section and click **Choose what to clear**.

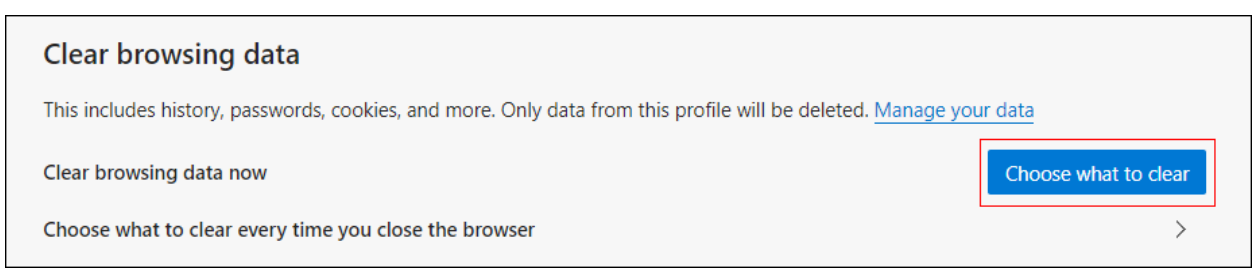

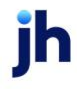

In the Time range section, choose **All time**. Select **Browsing History**, **Cookies and other site data**, and **Cached images and files.** Click **Clear now**.

| Time range                                                                                                    |                                                                                   |                     |  |  |  |
|----------------------------------------------------------------------------------------------------|-----------------------------------------------------------------------------------|---------------------|--|--|--|
| AI                                                                                                    | ll time                                                                           | ~                   |  |  |  |
| ~                                                                                                    | Browsing history<br>10 items. Browsing data is only sto                           | red on this device. |  |  |  |
| Download history                                                                                                    |                                                                                   |                     |  |  |  |
| Cookies and other site data<br>From 22 sites. Signs you out of most sites.                                                                       |                                                                                   |                     |  |  |  |
| ✓                                                                                                    | Cached images and files<br>Frees up 5.5 MB. Some sites may lo<br>your next visit. | oad more slowly on  |  |  |  |
| This will clear your data across all your synced devices signed in to<br>To clear browsing data from this device<br>only, <u>turn off sync</u> . |                                                                                   |                     |  |  |  |
|                                                                                                    | Clear now                                                                         | Cancol              |  |  |  |

Under the *Settings* menu, select **Cookies and site permissions**. Then, click **Manage and delete cookies and site data.** 

| Settings     |                               | Cookies and data stored                                                                                    |   |  |  |
|--------------|-------------------------------|----------------------------------------------------------------------------------------------------|---|--|--|
| Q            | Search settings               | Save cookies and data on your device in order to facilitate continuous browsing between sites and sessions |   |  |  |
| 8            | Profiles                      | Manage and delete cookies and site data                                                                    |   |  |  |
| ĉ            | Privacy, search, and services |                                                                                                    |   |  |  |
| 3            | Appearance                    |                                                                                                    |   |  |  |
| $\bigcirc$   | On startup                    | Site permissions                                                                                           |   |  |  |
|              | New tab page                  | All sites                                                                                                  | > |  |  |
| Ŕ            | Share, copy, and paste        | View permissions for sites you've visited                                                                  |   |  |  |
| 6            | Cookies and site permissions  |                                                                                                    |   |  |  |
| 6            | Default browser               | Recent activity The latest changes made to site nermissions                                                |   |  |  |
| $\downarrow$ | Downloads                     |                                                                                                    |   |  |  |
| 양            | Family safety                 | Notifications blocked                                                                                      | > |  |  |
| At           | Languages                     |                                                                                                    |   |  |  |
| 0            | Printers                      | All permissions                                                                                            |   |  |  |
|              | System                        | Permissions that are applied across all sites                                                              |   |  |  |
| C            | Reset settings                | O Location                                                                                                 | > |  |  |
|              | Phone and other devices       | Ask first                                                                                                  |   |  |  |
| Q            | About Microsoft Edge          | C Camera<br>Ask first                                                                                      | > |  |  |

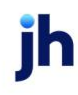

## Turn on Allow sites to save and read cookie data (recommended). Turn off Block thirdparty cookies.

| Settings |                                                                                                    | ÷ | Cookies and data stored / Cookies and site data                                                                                                    |     |
|----------|----------------------------------------------------------------------------------------------------|---|----------------------------------------------------------------------------------------------------|-----|
| Q        | Search settings                                                                                                    |   | Allow sites to save and read cookie data (recommended)                                                                                                    |     |
|          | <ul> <li>Profiles</li> <li>Privacy, search, and services</li> <li>Appearance</li> <li>On startup</li> <li>New tab page</li> </ul> |   | Block third-party cookies         When on, sites can't use cookies that track you across the web. Features on some sites may break.         Preload pages for faster browsing and searching         Uses cookies to remember your preferences, even if you don't visit those pages         See all cookies and site data | •   |
| Ê        | Share, copy, and paste                                                                                                    |   |                                                                                                    |     |
| •        | Cookies and site permissions                                                                                                    |   | Block<br>You've prevented the following sites from saving and reading cookies on your device.                                                                                                    | Add |
| l© →     | Default browser<br>Downloads                                                                                                    |   | No sites added                                                                                                    |     |
| % < (0 0 | 쯍 Family safety<br>A <sup>1</sup> Languages<br>- Printers<br>- System                                                             |   | Allow The following sites can save cookies on your device. To prevent these cookies from being cleared on exit, go to <u>Clear browsing data on close</u> . No sites added                                                                                                    | Add |
| 8<br>0   | Reset settings<br>Phone and other devices<br>About Microsoft Edge                                                                 |   | Clear on exit<br>To clear all cookies and site data when you close Microsoft Edge, go to <u>Clear browsing data on close</u> .<br>No sites added                                                                                                    | Add |
|          |                                                                                                    |   | Cookies and site data you've temporarily allowed<br>You've allowed the requesting sites to store cookies and site data while visiting the following sites. Learn more<br>No sites added                                                                                                    |     |

# In the *Allow* section, click **Add** and type billpaysite.com for Consumer Bill Pay or businessbillpay-e.com for Business Bill Pay and click **Add**.

| he following sites can save cookies | on your device. To prevent t | se cookies from being cleared on exit, go to <u>Clear browsin</u> | ig data on close. |
|-------------------------------------|------------------------------|-------------------------------------------------------------------|-------------------|
| No sites added                      |                              |                                                                   |                   |
|                                     |                              |                                                                   |                   |
| Add a site                          |                              | ×                                                                 |                   |
| ~                                   |                              |                                                                   |                   |
| Site                                |                              |                                                                   |                   |
| billpaysite.com                     |                              |                                                                   |                   |
|                                     |                              | _                                                                 |                   |
| Add                                 | Cancel                       |                                                                   |                   |

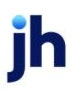

While still on the Cookies and site permissions page, click See all cookies and site data and then click **Remove All**.

| Set      | tings                                     | ← Cookies and data stored / Cookies and site data                                                                           |   |  |  |
|----------|-------------------------------------------|----------------------------------------------------------------------------------------------------|---|--|--|
| Q        | Search settings                           | Allow sites to save and read cookie data (recommended)                                                                      | D |  |  |
| 9<br>0   | Profiles<br>Privacy, search, and services | Block third-party cookies When on, sites can't use cookies that track you across the web. Features on some sites may break. |   |  |  |
| ()<br>() | Appearance<br>On startup                  | See all cookies and site data                                                                                               | > |  |  |
| E<br>É   | New tab page<br>Share, copy, and paste    | Block<br>You've prevented the following sites from saving and reading cookies on your device.                               | d |  |  |
| 6        | Cookies and site permissions              | No sites added                                                                                                    |   |  |  |
| 4        | Cookies and site da                       | ta / All cookies and site data                                                                                              |   |  |  |
|          | Cookies and data stored                   | for sites you have browsed Sort by: Name V Filter by: All V                                                                 | s |  |  |

Under the Settings menu, select Cookies and site permissions. Then, click Pop-ups and redirects.

| All si | ites                                      |  |
|--------|-------------------------------------------|--|
| View   | permissions for sites you've visited      |  |
| Rece   | ent activity                              |  |
| The la | atest changes made to site permissions    |  |
| All p  | permissions                               |  |
| Permi  | issions that are applied across all sites |  |
| 0      | Location                                  |  |
|        | Show all                                  |  |
| Ø      | Pop-ups and redirects                     |  |
|        | Allowed                                   |  |
|        | Ads                                       |  |
|        | Blocked                                   |  |
| ()     | Background sync                           |  |
|        |                                           |  |

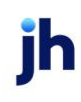

Turn off Block (recommended).

| ~ | Site permissions / Pop-ups and redirects |     |  |  |  |
|---|------------------------------------------|-----|--|--|--|
|   | Block (recommended)                      |     |  |  |  |
|   | Block                                    | Add |  |  |  |
|   | No sites added                           |     |  |  |  |
|   | Allow                                    | Add |  |  |  |
|   | No sites added                           |     |  |  |  |

#### Consumer and Business users:

In the *Allow* section, click **Add**, type billpaysite.com for Consumer Bill Pay or businessbillpay-e.com for Business Bill Pay and click **Add**.

### iPay Portal users:

In the Allow section, click Add, type jhaipayportal.com and click Add.

| Allow           |        |   | Add |
|-----------------|--------|---|-----|
| No sites added  |        |   |     |
| Add a site      |        | × |     |
| Site            |        |   |     |
| billpaysite.com |        |   |     |
| Add             | Cancel |   |     |

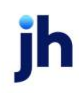

Under the **Settings** menu, select **Languages**.

| Settings                 |                               |  |  |  |  |  |
|--------------------------|-------------------------------|--|--|--|--|--|
| Set                      | ungs                          |  |  |  |  |  |
| 2                        | Search settings               |  |  |  |  |  |
| A                        | Profiles                      |  |  |  |  |  |
| ≙                        | Privacy, search, and services |  |  |  |  |  |
| 5                        | Appearance                    |  |  |  |  |  |
| $\bigcirc$               | On startup                    |  |  |  |  |  |
|                          | New tab page                  |  |  |  |  |  |
|                          | Site permissions              |  |  |  |  |  |
| $\Box$                   | Default browser               |  |  |  |  |  |
| $\underline{\downarrow}$ | Downloads                     |  |  |  |  |  |
| ቋዩ                       | Family safety                 |  |  |  |  |  |
| _<br>A⇒                  | Languages                     |  |  |  |  |  |
| Ð                        | Printers                      |  |  |  |  |  |
| 旦                        | System                        |  |  |  |  |  |
| Ű                        | Reset settings                |  |  |  |  |  |
|                          | Phone and other devices       |  |  |  |  |  |
| S                        | About Microsoft Edge          |  |  |  |  |  |
|                          |                               |  |  |  |  |  |

Under Language ensure that English (United States) is the first, or only, language listed.

| Language<br>Order languages based on your preference    | Add languages |
|---------------------------------------------------------|---------------|
| English (United States)                                 |               |
| English<br>Microsoft Edge is displayed in this language |               |

Restart the browser by closing all open sessions.

jh

# Firefox 101 and 102

To locate the browser version, with the browser window open, select the menu icon (three horizontal lines). Click **Help**, then **About Firefox**.

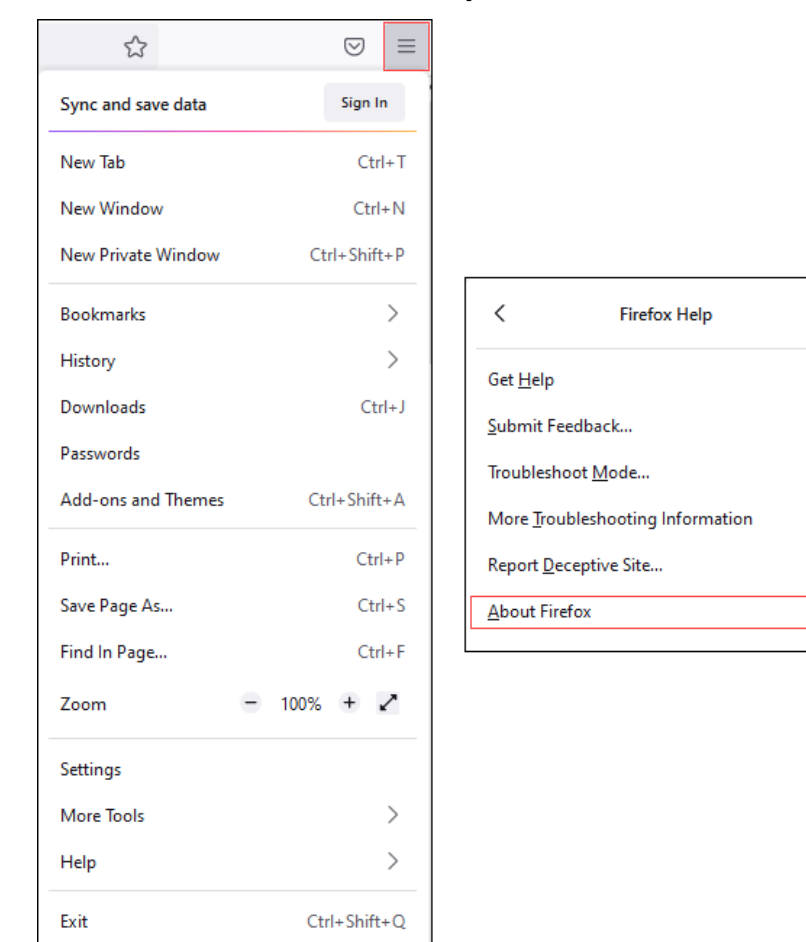

ĭh

With the browser window open, click the **menu** icon, then click **Settings**.

| \$                 | ⊘ ≡          |
|--------------------|--------------|
| Sync and save data | Sign In      |
| New Tab            | Ctrl+T       |
| New Window         | Ctrl+N       |
| New Private Window | Ctrl+Shift+P |
| Bookmarks          | >            |
| History            | >            |
| Downloads          | Ctrl+J       |
| Passwords          |              |
| Add-ons and Themes | Ctrl+Shift+A |
| Print              | Ctrl+P       |
| Save Page As       | Ctrl+S       |
| Find In Page       | Ctrl+F       |
| Zoom               | - 100% + 🖍   |
| Settings           |              |
| More Tools         | >            |
| Help               | >            |
| Exit               | Ctrl+Shift+Q |

## Click General, scroll to the *Language* section and click Choose.

| छि General         | Language                                            | n Firefoy       |
|--------------------|-----------------------------------------------------|-----------------|
| Home               | English (United States) · Set Alternatives          | in filelox.     |
| Q Search           | Choose your preferred language for displaying pages | Ch <u>o</u> ose |
| Privacy & Security | Check your spelling as you type                     |                 |
| 🗘 Sync             |                                                     |                 |

jh

Ensure that *English (United States)* is the first, or only, language listed. Click **OK**.

| Webpage Language Settings                                                                                          |                     | × |
|----------------------------------------------------------------------------------------------------|---------------------|---|
| Web pages are sometimes offered in more than one language. Choose language these web pages, in order of preference | s for displaying    |   |
| English (United States) [en-us]                                                                                    | Move <u>U</u> p     |   |
| English [en]                                                                                                    | Move <u>D</u> own   |   |
|                                                                                                    | <u>R</u> emove      |   |
| Select a language to add 🗸                                                                                         | <u>A</u> dd         |   |
| ОК                                                                                                    | Cancel <u>H</u> elp |   |

Click **Privacy & Security**, under *Enhanced Tracking Protection*, select **Custom**. Then, clear all check boxes.

| 😥 General             | Enhanced Tracking Protection                                                                                                    |
|-----------------------|----------------------------------------------------------------------------------------------------|
| Home                  | Trackers follow you around online to collect information<br>about your browsing habits and interests. Firefox blocks<br>many of these trackers and other malicious scripts.<br>Learn more                             |
| Privacy & Security    |                                                                                                    |
| Sync                  | Stangard     Stangard     Balanced for protection and performance. Pages will load normally.                                                                                                    |
|                       | Stronger protection, but may cause some sites or content to break.                                                                                                    |
|                       | ○ <u>C</u> ustom                                                                                                    |
|                       | Choose which trackers and scripts to block.                                                                                                    |
|                       | Cookies Y                                                                                                    |
|                       | ☐ <u>I</u> racking content                                                                                                    |
|                       | Cryptominers                                                                                                    |
|                       | Eingerprinters                                                                                                    |
|                       | ① You will need to reload your tabs to apply these<br>changes.                                                                                                    |
| 입 Extensions & Themes | ▲ Heads up!<br>This setting may cause some websites to not display content or work<br>correctly. If a site seems broken, you may want to turn off tracking<br>protection for that site to load all content. Learn how |
| ⑦ Firefox Support     |                                                                                                    |

© 2022 Jack Henry & Associates, Inc.®

Consumer Bill Pay August 2022 Scroll down to the *History* section. Click the **Clear History** button.

| Remember history          | ~                                             |                    |
|---------------------------|-----------------------------------------------|--------------------|
| nember your browsing, dov | nload, form, and search histo                 | ry. Clear History  |
|                           | Remember history<br>nember your browsing, dow | Remember history ~ |

Choose **Everything** from the drop-down menu. Select **Browsing & Download History**, **Cookies**, and **Cache**, then click **OK**.

| C                                          | Clear All History              | ×  |
|--------------------------------------------|--------------------------------|----|
|                                            |                                |    |
| Time range to clear: Everyth               | ing ~                          |    |
| All selected items v<br>This action cannot | vill be cleared.<br>be undone. |    |
| History                                    |                                |    |
| ✓ Browsing & Download Histor               | y 🔽 <u>C</u> ookies            |    |
| Active Logins                              | ✓ C <u>a</u> che               |    |
| Eorm & Search History                      |                                |    |
| Data                                       |                                |    |
| Site Preferences                           | Offline Website Data           |    |
|                                            | ОК Сапсе                       | el |

Scroll to the Cookies and Site Data section and click Clear Data.

| Cookies and Site Data                                                    |                     |
|--------------------------------------------------------------------------|---------------------|
| Your stored cookies, site data, and cache are currently using 84.6 MB of | C <u>l</u> ear Data |
| disk space. Learn more                                                   | <u>M</u> anage Data |
| Delete <u>c</u> ookies and site data when Firefox is closed              | Manage Exceptions   |

#### Select Cookies and Site Data and Cached Web Content, then click Clear.

| Clear Data                                                                            | × |
|---------------------------------------------------------------------------------------|---|
| Clearing all cookies and site data stored by Firefox may sign you out of websites and |   |
| remove offline web content. Clearing cache data will not affect your logins.          |   |
| Cookies and <u>S</u> ite Data (0 bytes)                                               |   |
| You may get signed out of websites if cleared                                         |   |
| Cached Web Content (154 KB)                                                           |   |
| Will require websites to reload images and data                                       |   |
| Clear Cance                                                                           |   |
|                                                                                       |   |

#### Click **Clear Now**.

|              | Clear Data                                                                                                    | ×        |   |
|--------------|----------------------------------------------------------------------------------------------------|----------|---|
| Clear all    | cookies and site data                                                                                                    |          | × |
| ?            | Selecting 'Clear Now' will clear all cookies and site data stored by Firefox. This may sign you websites and remove offline web content. | i out of |   |
| l .          | Clear Now C                                                                                                    | ancel    |   |
| Lei          | You may get signed out of websites if cleared                                                                                            |          |   |
|              | Cached Web Content (0 bytes)                                                                                                    |          |   |
| <u>c</u> ook | Will require websites to reload images and data                                                                                          |          |   |
|              | C <u>l</u> ear Cancel                                                                                                    |          |   |
|              |                                                                                                    |          |   |

## While still in the Cookies and Site Data section, click Manage Exceptions.

| Cookies and Site Data                                                    |                            |
|--------------------------------------------------------------------------|----------------------------|
| Your stored cookies, site data, and cache are currently using 84.6 MB of | C <u>l</u> ear Data        |
| disk space. Learn more                                                   | <u>M</u> anage Data        |
| Delete <u>c</u> ookies and site data when Firefox is closed              | Manage E <u>x</u> ceptions |

Under *Address of website,* type www.billpaysite.com for Consumer Bill Pay or www.businessbillpay-e.com for Business Bill Pay and click **Allow**. Click **Save Changes**.

| Exceptions - Cookies and Site Data                                                                         |                                             |                                         |               |
|----------------------------------------------------------------------------------------------------|---------------------------------------------|-----------------------------------------|---------------|
| 'ou can specify which websites are always or never<br>if the site you want to manage and then click Block, | allowed to use cook<br>Allow for Session, o | ies and site data. Type the<br>r Allow. | exact address |
| billpaysite.com                                                                                            |                                             |                                         |               |
|                                                                                                    | <u>B</u> lock                               | Allow for <u>S</u> ession               | <u>A</u> llow |
| Website                                                                                                    |                                             | Status                                  | •             |
| http://businessbillpay-e.com                                                                               |                                             | Allow                                   |               |
|                                                                                                    |                                             |                                         |               |
| Remove Website Remove All Websites                                                                         |                                             |                                         |               |
|                                                                                                    |                                             | <u>Save</u> Changes                     | Cancel        |
|                                                                                                    |                                             |                                         |               |

While in **Privacy & Security**, scroll to the *Permissions* section and click **Exceptions** for *Block pop-up windows*.

| හි General           | Permissions                                     |                   |
|----------------------|-------------------------------------------------|-------------------|
| Home                 |                                                 | Settings          |
| Q Search             | C Camera                                        | Se <u>t</u> tings |
| A Privacy & Security |                                                 | Se <u>t</u> tings |
| O Sync               | Notifications Learn more                        | Se <u>t</u> tings |
| <b>y</b> Sync        | Pause notifications until Firefox restarts      |                   |
|                      | > Autoplay                                      | Se <u>t</u> tings |
|                      | R Virtual Reality                               | Settings          |
|                      |                                                 | Frenting          |
|                      | Block bob-nb mindows                            | Exceptions        |
|                      | ✓ Warn you when websites try to install add-ons | Exceptions        |

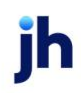

Under *Address of website,* type www.billpaysite.com for Consumer Bill Pay or www.businessbillpay-e.com for Business Bill Pay and click **Allow**. Click **Save Changes**.

| Allov                                                                             | ved Websites - Pop-ups                                       | >     |
|-----------------------------------------------------------------------------------|--------------------------------------------------------------|-------|
| You can specify which websites are allowed to want to allow and then click Allow. | to open pop-up windows. Type the exact address of the site y | ou    |
| billpaysite.com                                                                   |                                                              |       |
|                                                                                   | Alle                                                         | w     |
| Website                                                                           | Status                                                       | •     |
| https://businessbillpay-e.com                                                     | Allow                                                        |       |
|                                                                                   |                                                              |       |
| Remove Website Remove All Web                                                     | sites                                                        |       |
|                                                                                   | Save Changes                                                 | ancel |
|                                                                                   |                                                              |       |

Restart the browser by closing all open sessions.